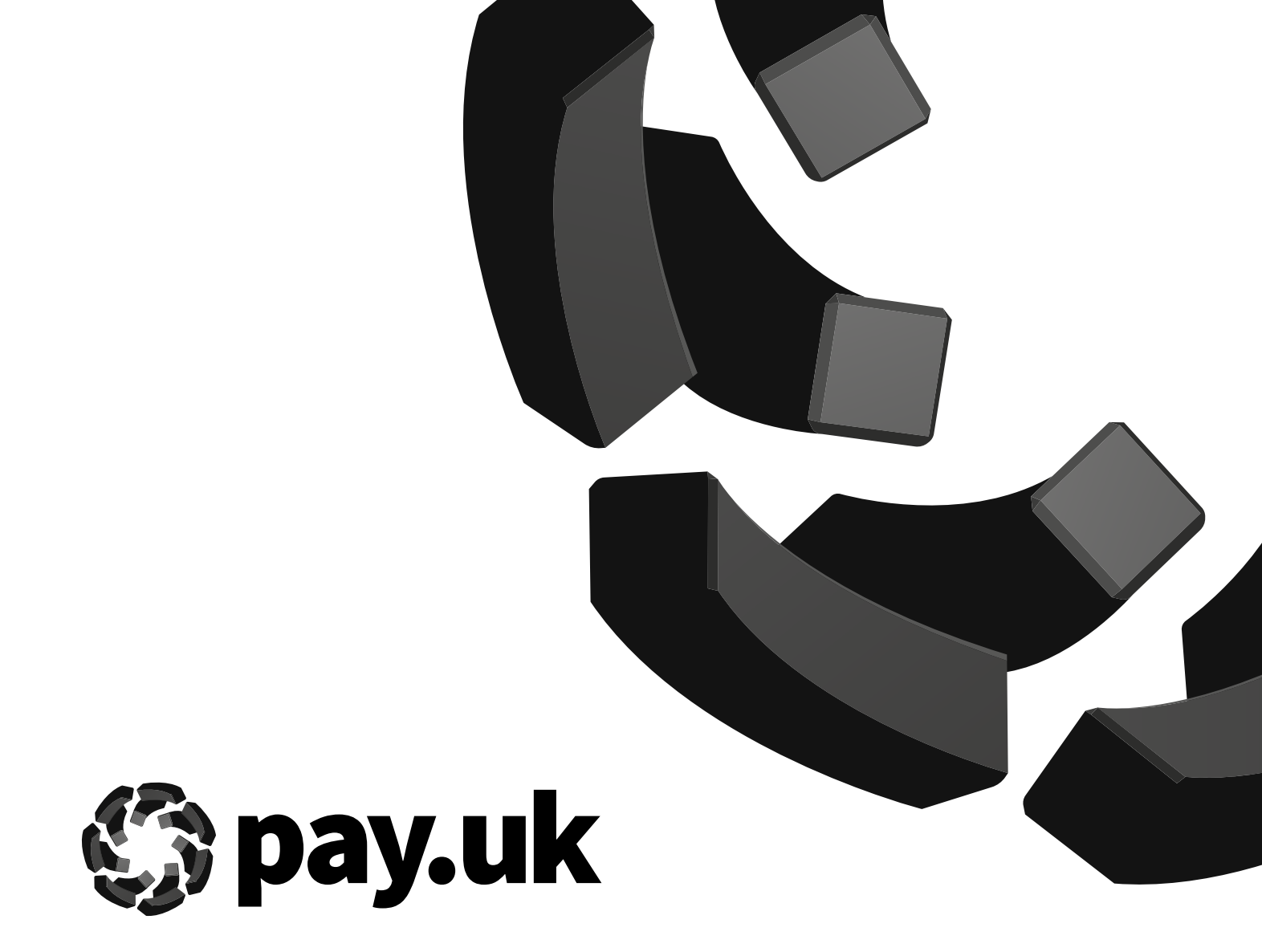

# Guide to setting up Internet Explorer 11 Compatibility Mode in Edge to access Payment Services Website

#### Who are Pay.UK?

In 2019 Pay.UK became the home for the UK's retail payment schemes Bacs, Faster Payments, Cheques. By bringing the schemes together as Pay.UK, we put the needs of consumers and businesses at the heart of everything we do. As one operator for all UK retail payments, we make sure that every retail payment sent or transferred in the UK is done safely and securely.

Our core purpose is to enable a vibrant UK economy, driving involvement and collaboration in payments. By delivering best-in-class infrastructure, standards and rules, we will maintain the UK's position for word-leading payment operations.

Find out more about Pay.UK and our responsibilities for payment operations at https://www.wearepay.uk/who-we-are/.

#### Microsoft's withdrawal of support for Internet Explorer 11 — what you need to know to keep using the Payment Services Website

The original 2025 date for <u>Microsoft to withdraw</u> <u>its support for Internet Explorer 11 (IE11)</u> has been brought forward and is now scheduled for 15 June 2022.

After this date, the IE11 desktop application will go out of support and (depending on your version of Windows) may stop working. The identified solution is Microsoft's Edge browser which offers an IE11 compatibility mode functionality.

If you use PKI — a smartcard signing solution — to access the Payment Services Website (PSW), you will need to use this IE11 compatibility mode in the latest version of Edge to log on and collect your reports. If you log on with ASM, you will need to download a newer browser when the phased launch of the new PSW completes in June 2022, or use the IE11 compatibility mode the latest version of Edge. You will still need to use IE11 with the current PSW as the newer browsers will not work with the existing site.

The industry has also identified another solution called Websigner; this relies on a change to the signing software, and whether this is offered to you will depend on your sponsoring bank so please refer to them for advice.

This set-up guide is intended to navigate you through the process in setting up and using IE11 compatibility mode in the latest version of Edge to access PSW.

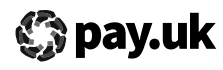

# **Please note:** These settings must be refreshed EVERY 30 DAYS, please set a reminder to repeat these steps prior to the 30-day expiry date.

You may need to check set up requirements with your IT department as we do not have visibility of your local policies and restrictions. Where settings are set at enterprise level please also refer to your IT department.

Please save all work before you commence set up as a restart will be required.

This Guide covers direct access to PSW from a browser ONLY and does NOT cover access via a solution supplier — if you have issues submitting payments and retrieving reports please contact your solution supplier.

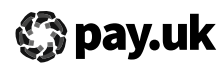

#### **Before you start**

#### **Operating system requirement:**

Supported operating systems Windows 10 and 11. If IE11 (Triton Engine) has been deleted completely, this will stop IE11 compatibility mode in Edge working and you will need to contact your IT support team to restore it.

#### Edge browser version requirement:

You must be using Edge version 79 and later. These are Chromium-based versions. You can check your Edge settings here:

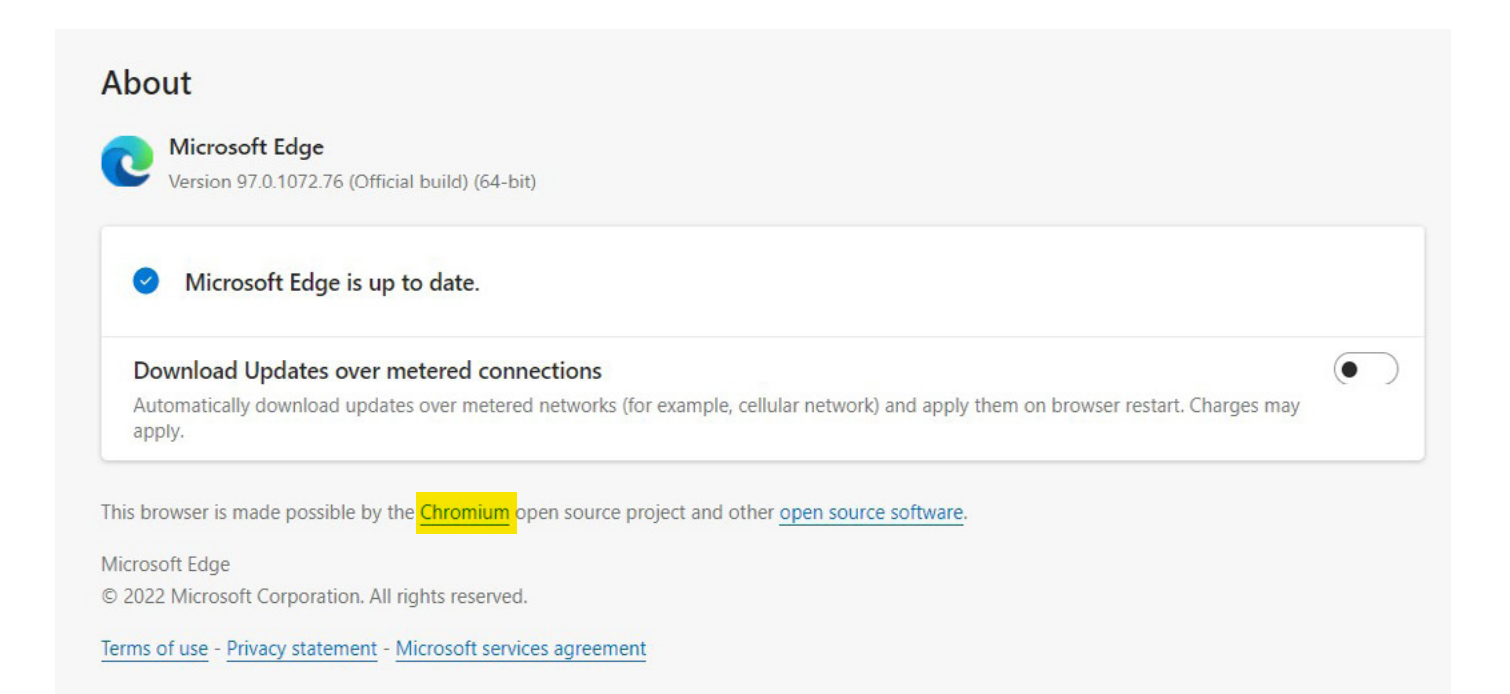

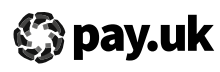

### This set-up guide is based on Edge version 94.0.992.47 (Official build) (64-bit)

### Step 1

Open Edge browser and ensure that this is in full screen mode, left click on the ellipsis button (three dots) in the top right-hand corner of the screen.

# Step 2

Select "Settings."

#### Step 3

In the menu on the left, select Default browser option and then in the "Let Internet Explorer open sites in Microsoft Edge" option select "Incompatible sites only" option.

If this is greyed out for you the settings will need to be updated by your IT Support Teams — this guidance can be shared with them.

| Q Search settings             |                                                                                                    |                                 |
|-------------------------------|----------------------------------------------------------------------------------------------------|---------------------------------|
|                               | Microsoft Edge is your default browser                                                                                            | Make default                    |
| Profiles                      |                                                                                                    |                                 |
| Privacy, search, and services |                                                                                                    |                                 |
| Appearance                    | Internet Explorer compatibility                                                                                                   |                                 |
| Start, home, and new tabs     |                                                                                                    | tible sites only (Recommended)  |
| 🖻 Share, copy and paste       | When browsing in Internet Explorer you can choose to automatically open sites in                                                  | tible sites only (neconimended) |
| Gookies and site permissions  | Microsoft Edge                                                                                                    |                                 |
| Default browser               |                                                                                                    |                                 |
| ↓ Downloads                   | Allow sites to be reloaded in Internet Explorer mode ⑦                                                                            | Allow $\checkmark$              |
| 😵 Family safety               | When browsing in Microsoft Edge, if a site requires Internet Explorer for compatibility, you can choose to                        | reload it in Internet           |
| 🖸 Edge bar                    |                                                                                                    |                                 |
| At Languages                  | Internet Explorer mode pages                                                                                                    | Add                             |
| Printers                      | These pages will open in Internet Explorer mode for 30 days from the date you add the page. No pages I<br>Explorer mode list yet. | nave been added to the Internet |
| System                        |                                                                                                    |                                 |
| O Reset settings              |                                                                                                    |                                 |
| Phone and other devices       |                                                                                                    |                                 |
|                               |                                                                                                    |                                 |

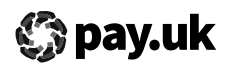

### Step 4

In the Allow sites to be reloaded in Internet Explorer mode select "Allow" — as below:

| Settings                      | Default browser                                                                                                    |           |
|-------------------------------|----------------------------------------------------------------------------------------------------|-----------|
| Q Search settings             | Microsoft Edge is your default browser                                                                                                    | ke defaul |
| Profiles                      |                                                                                                    |           |
| Privacy, search, and services |                                                                                                    |           |
| Appearance                    | Internet Explorer compatibility                                                                                                    |           |
| 🖻 Start, home, and new tabs   | Incompatible sites only (Recomman                                                                                                    | ded) V    |
| 🖻 Share, copy and paste       | When browsing in Internet Explorer you can choose to automatically open sites in                                                                             | ueu) v    |
| Cookies and site permissions  | Microsoft Edge                                                                                                    |           |
| Default browser               |                                                                                                    |           |
| <u>↓</u> Downloads            | Allow sites to be reloaded in Internet Explorer mode ⑦                                                                                                    | llow 🗸    |
| 😤 Family safety               | When browsing in Microsoft Edge, if a site requires Internet Explorer for compatibility, you can choose to reload it in Internet                             |           |
| 🗊 Edge bar                    | EQUARE HOUSE                                                                                                    |           |
| At Languages                  | Internet Explorer mode pages                                                                                                    | Add       |
| Printers                      | These pages will open in Internet Explorer mode for 30 days from the date you add the page. No pages have been added to the Internet Explorer mode list yet. |           |
| □ System                      |                                                                                                    |           |
| S Reset settings              |                                                                                                    |           |
| Phone and other devices       |                                                                                                    |           |
| 🕅 Accessibility               |                                                                                                    |           |
| About Microsoft Edge          |                                                                                                    |           |

### Step 5

Then select "Internet Explorer mode pages" option click add and paste in Payment Services Website: **https://paymentservices.bacs.co.uk/online/newbacs/loginBrowser.do** URL and click "Add" — as below:

| Add a page                | >                          |
|---------------------------|----------------------------|
| Enter a URL:              |                            |
| https://paymentservices.b | acs.co.uk/online/newbacs/l |
| Add                       | Cancel                     |
|                           |                            |

# Step 6

You will need to restart Edge by clicking the restart button on your machine and you will then be ready to access PSW in Edge — Open Edge and enter your normal URL for accessing PSW.

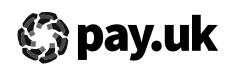

# Step 7

Once successful, PSW home page should be displayed along with the message informing you are in **Internet Explorer Mode.** Do not click "Leave" as this will switch off compatibility mode. If the eSigner pop up is blocked or doesn't appear then **"Allow pop-ups"** for the PSW website URL.

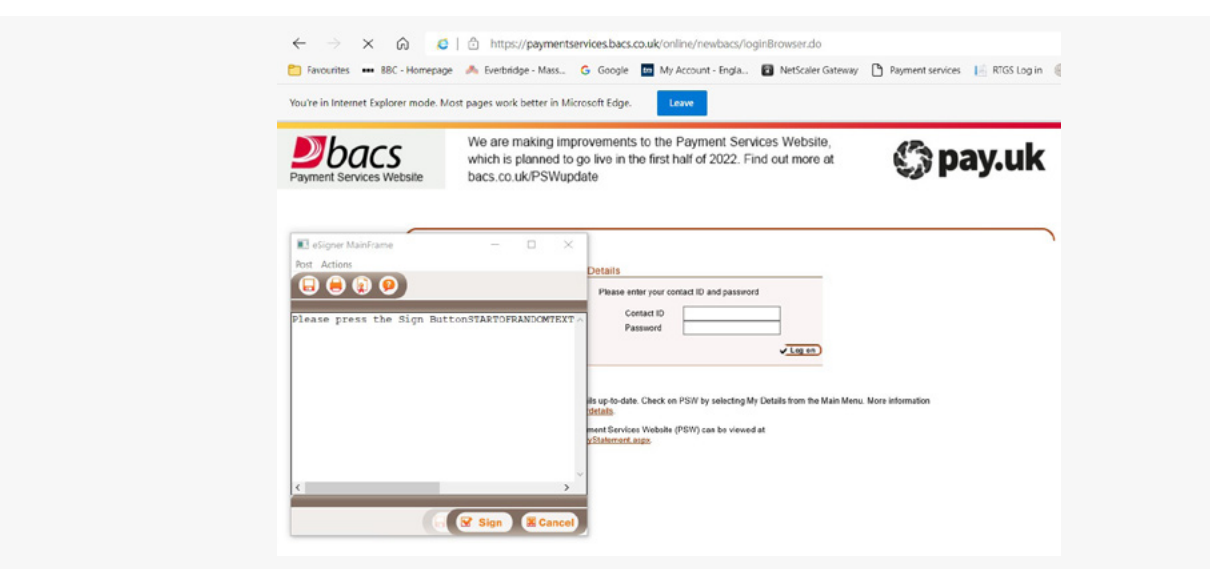

**Please note:** These settings must be refreshed EVERY 30 DAYS, please set a reminder to repeat these steps prior to the 30-day expiry date. On day 31, when you navigate to the site, you will see a banner explaining that the site will no longer load in IE mode:

| Ma | inage |
|----|-------|

#### **Edge Toggle Icon Settings:**

Go to the settings menu and search for "toolbar" and then click the slider to add IE mode toggle button —

| g-                            | G Home button                                                                                                    | Set button URL       |
|-------------------------------|----------------------------------------------------------------------------------------------------|----------------------|
| Q toolbar X                   |                                                                                                    |                      |
| Profiles                      | Extensions button     The extensions button auto appears in the toolbar when one or more extensions are turned on. | Show automatically ~ |
| Privacy, search, and services |                                                                                                    | _                    |
| Appearance                    | て当 Favorites button                                                                                                |                      |
| Start, home, and new tabs     | G Collections button                                                                                               |                      |
| Share, copy and paste         |                                                                                                    | _                    |
| Cookies and site permissions  | History button                                                                                                    | •                    |
| Default browser               | ↓ Downloads button                                                                                                 |                      |
| ⊥ Downloads                   |                                                                                                    |                      |
| 🖑 Family safety               | Math Solver button                                                                                                 | •                    |
| Edge bar                      | 99 Citations button                                                                                                | •                    |
| A <sup>2</sup> f Languages    |                                                                                                    | e.                   |
| Printers                      | Internet Explorer mode button                                                                                      |                      |
| System                        | Web capture button                                                                                                 |                      |
| O Reset settings              |                                                                                                    | e.                   |
| Phone and other devices       | 🔄 Share button                                                                                                    | ۲                    |
| X Accessibility               | P Faadback button                                                                                                  |                      |
| About Microsoft Edge          | <ul> <li>recuback button</li> </ul>                                                                                | e                    |

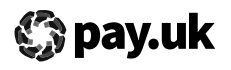

It then adds the toggle button to the toolbar that when clicked will reload the current page you have open in IE mode —

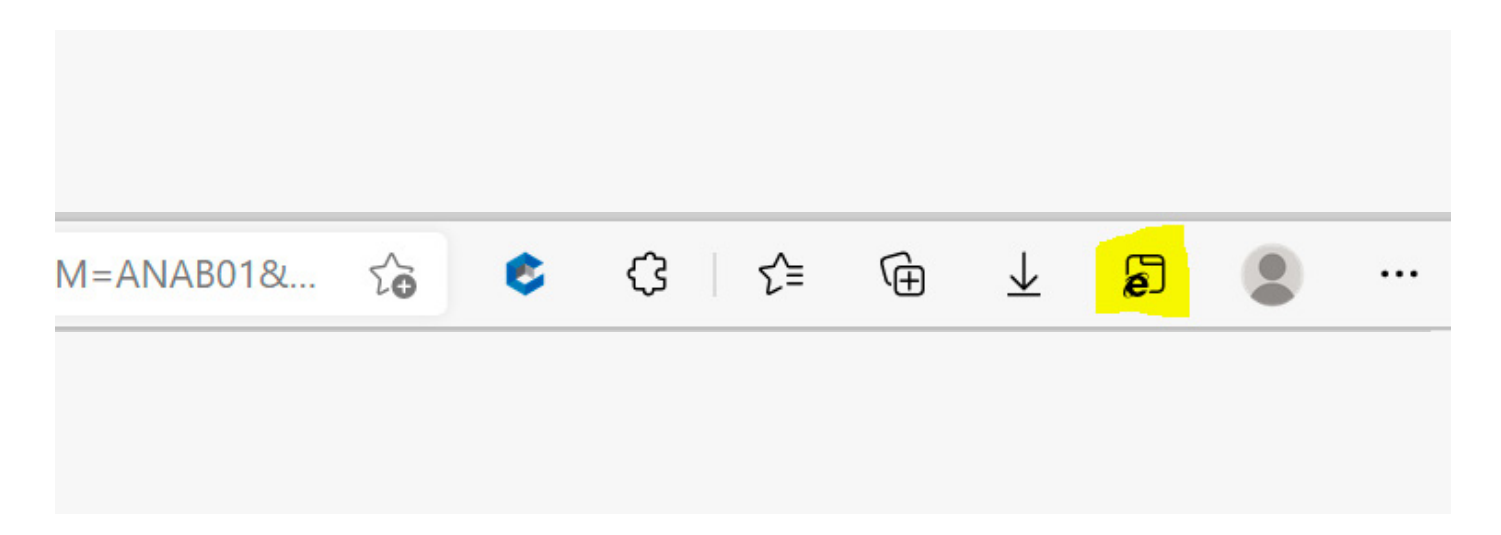

It skips the need to have the page added to your list of IE mode pages plus you get the below option pop up to select open in IE mode next time and no need to add to your favourites link —

| This page is<br>mode                                                                                   | open in Internet Explor                                                                                                    | er ×           |
|----------------------------------------------------------------------------------------------------|----------------------------------------------------------------------------------------------------|----------------|
| Most pages we<br>security reason<br>as soon as you<br><u>Learn more</u><br>Open this page<br>next time | ork better in Microsoft Edge. F<br>is, we recommend you leave t<br>'re done browsing this page.<br>e in Internet Explorer mode | or<br>his mode |
| Manage                                                                                                 |                                                                                                    | Done           |
| Compatib                                                                                               | bility Mode: IE11<br>d Mode: Off                                                                                               |                |
| Zone: Int                                                                                              | ranet                                                                                                    |                |

#### For further help

Please contact your IT Support Team and share this guidance with them. You can find frequently asked questions here on the wearepay.uk website.

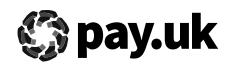